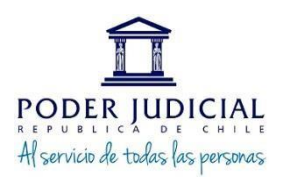

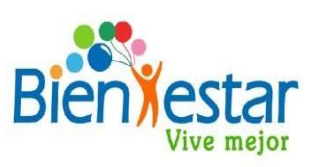

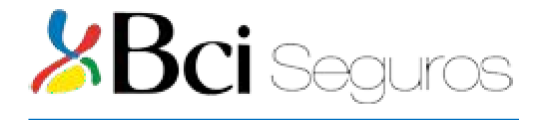

#### PROCEDIMIENTO PARA INGRESAR A PAGINA BCI SEGUROS

Estimados socios, mediante el presente, adjuntamos procedimiento para ingresar a la página de Internet de la *"Compañía de Seguros"* <u>www.conveniomarcobciseguros.cl</u>. En este sitio ustedes podrán realizar seguimiento a la solicitud de reembolso de los gastos médicos presentados y procesados por la Compañía.

Además, encontrará una amplia gama de Beneficios (para contratar a modo personal con BCI), a un precio preferencial, sólo por pertenecer a Convenio Marco al cual el Departamento de Bienestar está suscrito.

#### 1.- Ingresar en <u>www.conveniomarcobciseguros.cl</u> – Hacer Clic

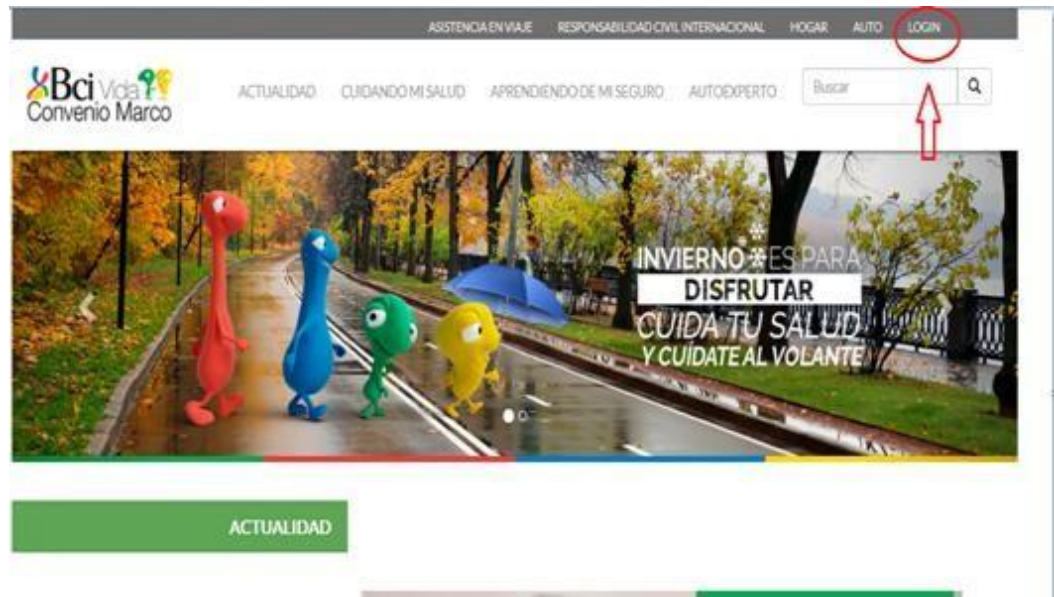

## 2.- Cliquear Acceso Asegurados.

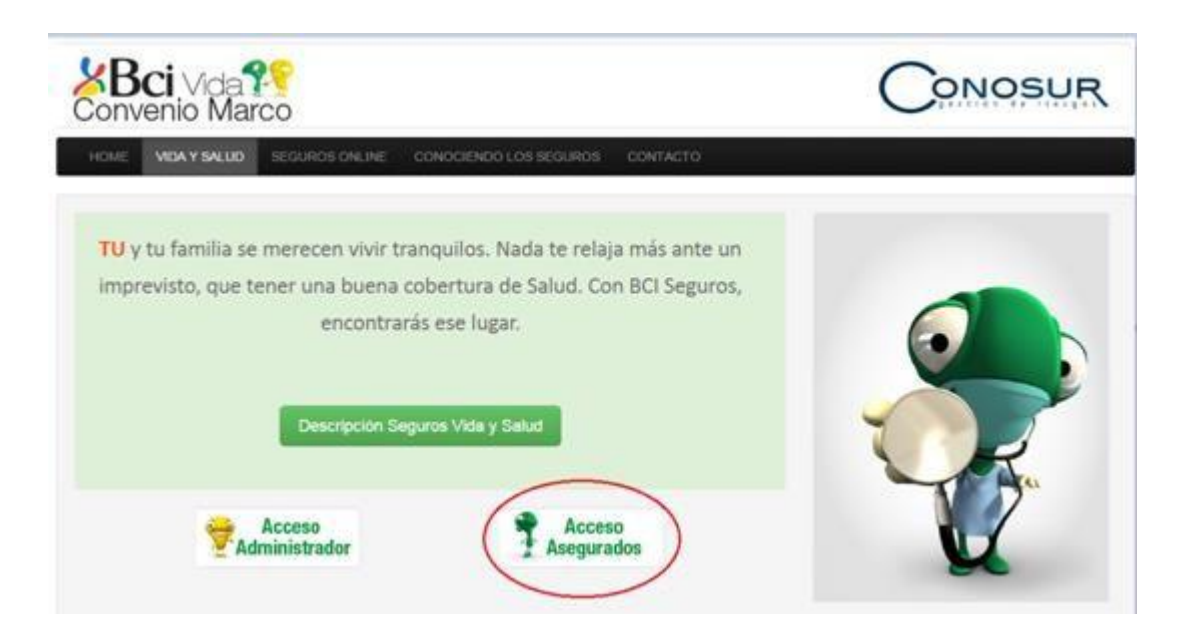

# 3.- Usuario: Rut sin puntos ni dígito verificador.Clave : 4 primeros números del Rut.

| Liquidadores<br>de Seguros |                     |
|----------------------------|---------------------|
|                            | ACCESO A ASEGURADOS |
|                            | Acceso al sistema   |
|                            | Usuario 14160067    |
|                            | Clave :             |
|                            | Inicia sesión       |
|                            | 🕮 Cambio de clave   |

4.- Se explayará menú para que realice cambio de clave. En caso de indicar <u>Usuario no existe</u> o bien <u>olvidó su clave</u>.

5.- Ante cualquier problema con su clave, por favor <u>escribir un</u> <u>mail con su nombre completo y Rut</u> a <u>bienestar@pjud.cl</u> solicitando una clave y a la brevedad nos contactaremos con usted por esa misma vía.

| Liquidadores |                      |                 | 3/5         | -1/2 -1/- |
|--------------|----------------------|-----------------|-------------|-----------|
|              |                      |                 | ACCESO A AS | SEGURADOS |
|              | Obtención de l       | Datos del Asegu | rado        |           |
|              | Usuario :            | 14160067        |             |           |
|              | Clave actual :       |                 |             |           |
|              | Nueva clave :        |                 |             |           |
|              | Repita nueva Clave : |                 |             |           |
|              | Ingrese E-Mail       |                 |             |           |
|              | Car                  | nbiar Clave     |             |           |
|              |                      |                 |             |           |
|              |                      |                 |             |           |
|              |                      |                 |             |           |
|              |                      |                 |             |           |

Sin otro particular, le saluda muy cordialmente,

### **DEPARTAMENTO DE BIENESTAR**

"Cada día más y mejores beneficios para usted y su familia"

<u>Correo electrónico Depto. de Bienestar;</u> <u>bienestar@pjud.cl</u>

\*El Departamento de Bienestar del Poder Judicial es fiscalizado por la Superintendencia de Seguridad Social (<u>www.suseso.cl</u>)